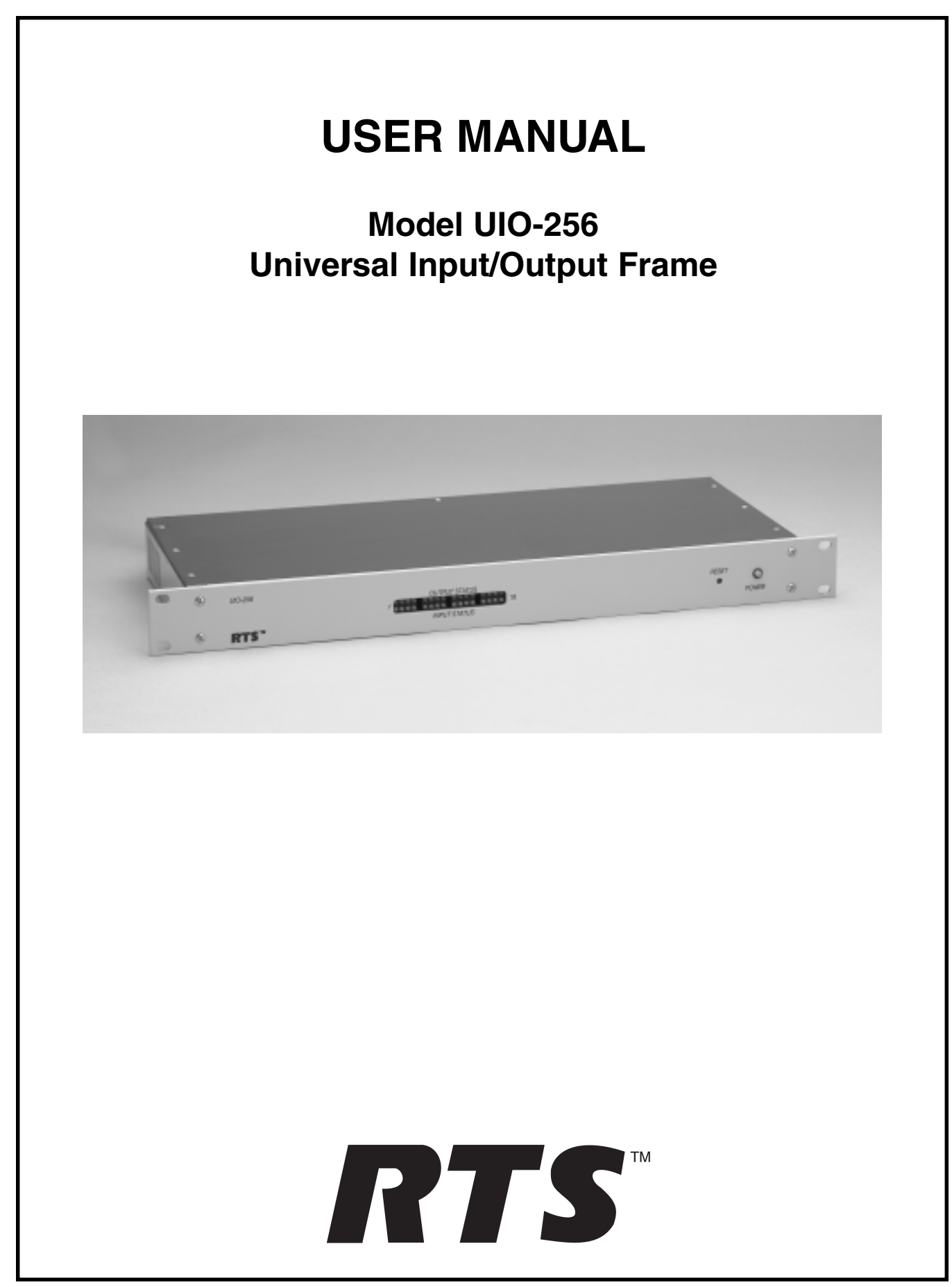

#### **PROPRIETARY NOTICE**

The RTS product information and design disclosed herein were originated by and are the property of Telex Communications, Inc. telex reserves all patent, proprietary design, manufacturing, reproduction, use and sales rights thereto, and to any article disclosed therein, except to the extent rights are expressly granted to others.

#### **COPYRIGHT NOTICE**

Copyright © 2000 by Telex Communications, Inc. All rights reserved. Reproduction in whole or in part without prior written permission from Telex is prohibited.

#### WARRANTY INFORMATION

RTS products are warranted by Telex Communications, Inc. to be free from defects in materials and workmanship for a period of three years from the date of sale.

The sole obligation of Telex during the warranty period is to provide, without charge, parts and labor necessary to remedy covered defects appearing in products returned prepaid to Telex. This warranty does not cover any defect, malfunction or failure caused beyond the control of Telex, including unreasonable or negligent operation, abuse, accident, failure to follow instructions in the Service Manual or the User Manual, defective or improper associated equipment, attempts at modification and repair not authorized by Telex, and shipping damage. Products with their serial numbers removed or effaced are not covered by this warranty.

To obtain warranty service, follow the procedures entitled "Procedure For Returns" and "Shipping to Manufacturer for Repair or Adjustment".

This warranty is the sole and exclusive express warranty given with respect to RTS products. It is the responsibility of the user to determine before purchase that this product is suitable for the user's intended purpose.

ANY AND ALL IMPLIED WARRANTIES, INCLUDING THE IMPLIED WARRANTY OF MERCHANTABILITY ARE LIMITED TO THE DURATION OF THIS EXPRESS LIMITED WARRANTY.

NEITHER TELEX NOR THE DEALER WHO SELLS RTS PROD-UCTS IS LIABLE FOR INCIDENTAL OR CONSEQUENTIAL DAMAGES OF ANY KIND.

#### CUSTOMER SUPPORT

Technical questions should be directed to:

Customer Service Department RTS/Telex, 12000 Portland Avenue South Burnsville, MN 55337 U.S.A. Telephone: (952) 884-4051 Fax: (952) 884-0043

#### RETURN SHIPPING INSTRUCTIONS PROCEDURE FOR RETURNS

If a repair is necessary, contact the dealer where this unit was purchased. If repair through the dealer is not possible, obtain a RETURN AUTHORIZATION from:

Customer Service Department Telex Communications, Inc. Telephone: (877) 863-4169 Fax: (800) 323-0498

DO NOT RETURN ANY EQUIPMENT DIRECTLY TO THE FACTORY WITHOUT FIRST OBTAINING A RETURN AUTHORIZA-TION.

Be prepared to provide the company name, address, phone number, a person to contact regarding the repair, the type and quantity of equipment, a description of the problem and the serial number(s).

#### SHIPPING TO MANUFACTURER FOR REPAIR OR ADJUSTMENT

All shipments of RTS products should be made via United Parcel Service or the best available shipper, prepaid. The equipment should be shipped in the original packing carton; if that is not available, use any suitable container that is rigid and of adequate size. If a substitute container is used, the equipment should be wrapped in paper and surrounded with at least four inches of excelsior or similar shock-absorbing material. All shipments must be sent to the following address and must include the Return Authorization.

Factory Service Department Telex Communications, Incorporated West 1st Street Blue Earth, MN 56013 U.S.A.

Upon completion of any repair the equipment will be returned via United Parcel Service or specified shipper collect.

# **Table of Contents**

| 1.0 | INTRO  | DDUCTION                             | 4  |
|-----|--------|--------------------------------------|----|
| 2.0 | DESC   | RIPTION                              | 4  |
| 3.0 | THEC   | ORY OF OPERATION                     | 4  |
| 4.0 | INST   |                                      | 5  |
| -   | 4.1    | Unpacking the UIO-256                | .5 |
|     | 42     | Setting the DIP switches             | 5  |
|     | 4.2.1  | System Firmware 9.2.1 or Newer       | .5 |
|     | 4.2.2  | System Firmware Older than 9.2.1     | .5 |
|     | 4.2.3  | DIP Switch Functions                 | .5 |
|     | 4.4    | Voltage Selection                    | .6 |
|     | 4.5    | Mounting                             | .6 |
|     | 4.6    | Token Bing Connections               | .6 |
|     | 4.6.1  | UIO-256 to ADAM System               | .6 |
|     | 4.6.2  | UIO-256 to ADAM CS System            | .7 |
|     | 4.6.3  | UIO-256 Frame Interconnections       | .7 |
|     | 4.7    | Multi-Drop Connections               | .7 |
|     | 4.7.1  | UIO-256 to ADAM System               | .7 |
|     | 4.7.2  | UIO-256 to ADAM CS System            | .8 |
|     | 4.7.3  | UIO-256 Frame Interconnections       | .9 |
|     | 4.7.4  | UIO-256 to Zeus System               | .9 |
|     | 4.8    | GPI Output and Input Connections     | .9 |
|     | 4.9    | Power Connection                     | .9 |
|     | 4.10   | Assigning the GPI Inputs and Outputs | 10 |
|     | 4.10.1 | Using Csedit                         | 10 |
|     | 4.10.2 | Using ADAMedit                       | 10 |
|     | 4.10.3 | Using ZEUSedit                       | 10 |
|     | 4.10.4 | Using a Keypanel (Outputs Only)      | 11 |
| 5.0 | OPEF   | ATION                                | 1  |
|     | 5.1    | Status Indicators                    | 11 |
|     | 5.2    | UIQ-256 Frame Beset                  | 11 |
|     | 5.3    | Fuse Replacement1                    | 11 |
| 6.0 | SPEC   | IFICATIONS                           | 1  |

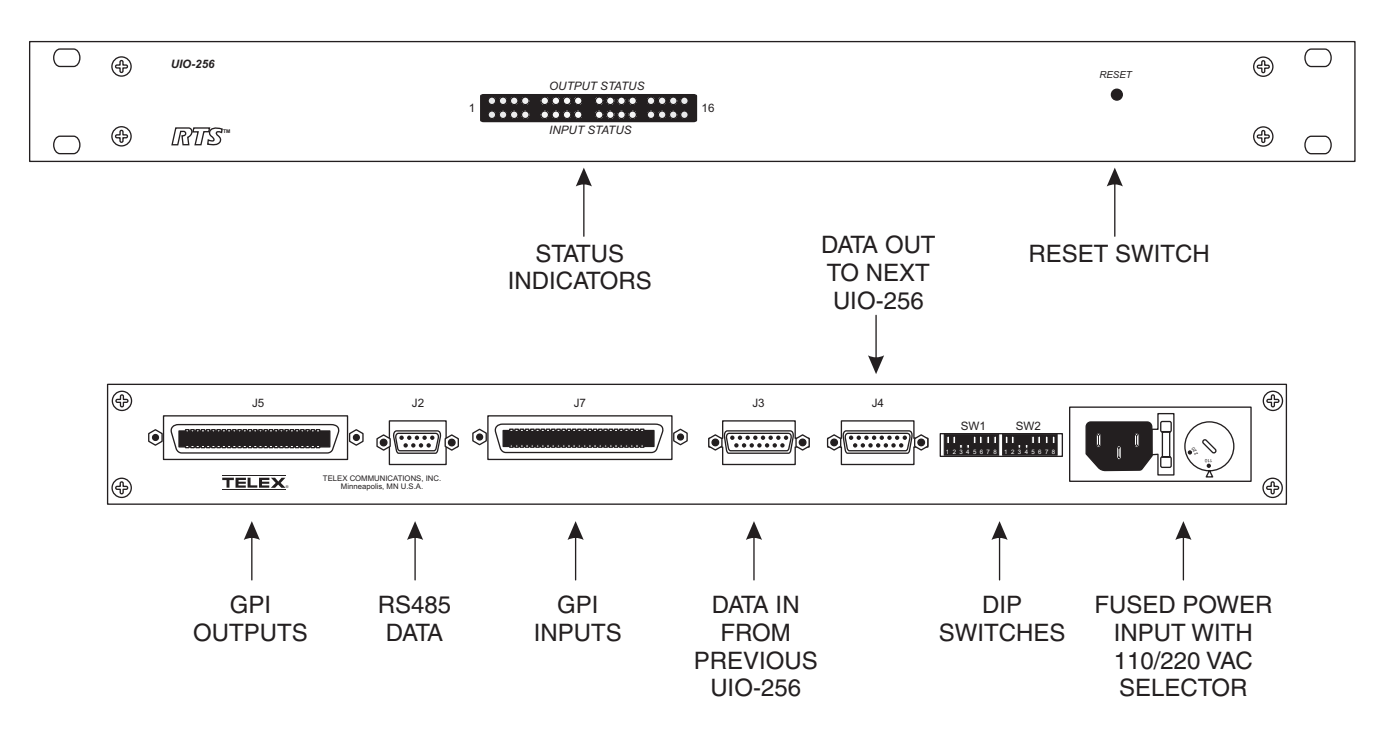

Figure 1 - UIO-256 Front and Rear Panel Features

# 1. INTRODUCTION

This manual describes the installation, programming, and operating procedures for the RTS Model UIO-256 Universal Input/Output Frame. Since the UIO-256 inputs and outputs are generally assigned using either Csedit or ADAMedit, the user may also need to refer to the manuals and/or on-line help files for those programs.

**Important!** Be sure to review any recently added supplemental information before proceeding. Supplements are placed at the back of the manual.

## 2. DESCRIPTION

Each UIO-256 provides 16 GPI inputs and 16 GPI outputs. The GPI inputs can be set up as remotely controlled keypanel keys to activate intercom ports, party lines, GPI outputs, etc. within the intercom system. The GPI outputs are typically assigned for activation from keypanel keys. They can be used to control lighting or to key remote transmitters, paging systems, etc.

## 3. THEORY OF OPERATION

The UIO-256 exchanges control signals with the intercom system via an RS485 data connection. Each UIO-256 also has a data output and input connector pair for connection of an additional UIO-256 Frame. Up to three additional UIO-256 Frames may be interconnected in a token ring configuration, where the data output of one frame is connected to the data input of the next. The last UIO-256's data output line is connected back to the data input of the first UIO-256. DIP switches at each UIO-256 are set so that each frame controls a unique range of GPI inputs and GPI outputs. Up to 16 UIO-256 Frames may be interconnected using a multidrop configuration. *Please note that the multi-drop configuration requires version 2 of the UIO-256 firmware*.

GPI inputs are connected via a 50-pin telco connector on the back of the UIO-256. Each input requires +5 to +18 VDC for activation. The positive input and common connections may be provided from a remote source. Or, +18 VDC is supplied at the connector by the UIO-256 and may be used for input activation, with the user supplying the external switch.

## 4. INSTALLATION

#### 4.1 Unpacking the UIO-256

Unpack and check the package contents. If anything is missing or damaged, contact the shipper or Telex immediately. Each UIO-256 includes:

1 UIO-256 Frame
1 Power Cord
1 UIO-256 Installation Manual
1 15-pin Cable (UIO-256 to UIO-256)
1 9-pin Cable (UIO-256 to ADAM)

1 Extra female connector for ADAM CS systems

## 4.2 Setting the DIP switches

There are two banks of DIP switches on the back panel. Only SW1 is currently used. There are slight differences between how UIO-256 units are configured based on the version of firmware they are programmed with and the ADAM or ADAM CS Firmware version. The current shipping version of firmware is Version 2. If the intercom system (ADAM or ADAM CS) has Firmware version 9.2.1 or later, Version 2 of the UIO-256 firmware MUST be used If the firmware in the intercom system is older than 9.2.1, then either Version 1 or 2 of the UIO-256 firmware may be used.

#### 4.2.1 System Firmware 9.2.1 or Newer

The UIO-256 must be configured to work in Multi-Drop mode. Set DIP switch 1-2 to the CLOSED position. Up to 16 UIO-256 Frames are allowed to be connected together.

#### 4.2.2 System Firmware Older than 9.2.1

The UIO-256 must be configured to work in Token Ring mode. Set DIP switch 1-2 to the OPEN position. Up to four UIO-256 Frames are allowed to be connected together.

#### 4.2.3 DIP Switch Functions

**SW1-1:** Diagnostics mode. Leave in open position for normal operation. If open, GPI outputs operate normally. If closed, GPI outputs track the corresponding GPI inputs.

SW1-2: Communications mode. Open = Token Ring. Closed = Multi-Drop.

SW1-3: Unused. Leave in "Open" position.

SW1-4 to SW1-7: Frame number.

**SW1-8:** Baud rate for communication between UIO-256 and the intercom system. Must be closed (76.8Kbaud).

| FRAME<br>NUMBER | SW1-1 | SW1-2                                     | SW1-3 | SW1-4       | SW1-5   | SW1-6       | SW1-7      | SW1-8   | GPI INPUT /<br>OUTPUT<br>NUMBERS |
|-----------------|-------|-------------------------------------------|-------|-------------|---------|-------------|------------|---------|----------------------------------|
| 1               | Open  | Open/Closed<br>see text                   | Open  | Open        | Open    | Open        | Open       | Closed  | 001-016                          |
| 2               | Open  | Open/Closed<br>see text                   | Open  | Closed      | Open    | Open        | I Open Cli |         | 017-032                          |
| 3               | Open  | Open/Closed<br>see text                   | Open  | Open        | Closed  | Open        | Open       | Closed  | 033-048                          |
| 4               | Open  | Open/Closed<br>see text                   | Open  | Closed      | Closed  | Open        | Open       | Closed  | 049-064                          |
| 5*              | Open  | Closed                                    | Open  | Open        | Open    | Closed      | Open       | Closed  | 065-080                          |
| 6*              | Open  | Closed                                    | Open  | Open Closed |         | Closed      | Open       | Closed  | 081-096                          |
| 7*              | Open  | Closed                                    | Open  | Open        | Closed  | Closed      | Open       | Closed  | 097-112                          |
| 8*              | Open  | Closed                                    | Open  | Closed      | Closed  | Closed Open |            | Closed  | 113-128                          |
| 9*              | Open  | Closed                                    | Open  | Open        | Open    | Open        | Closed     | Closed  | 129-144                          |
| 10*             | Open  | Closed Open Closed Op                     |       | Open        | Open    | Closed      | Closed     | 145-160 |                                  |
| 11*             | Open  | Closed                                    | Open  | Open        | Closed  | Open        | Closed     | Closed  | 161-176                          |
| 12*             | Open  | Closed                                    | Open  | Closed      | Closed  | Open        | Closed     | Closed  | 177-192                          |
| 13*             | Open  | Open Closed Open                          |       | Open        | Open    | Closed      | Closed     | Closed  | 193-208                          |
| 14*             | Open  | Den Closed Open Closed Open Closed Closed |       | Closed      | 209-224 |             |            |         |                                  |
| 15*             | Open  | Open Closed Open                          |       | Open        | Closed  | Closed      | Closed     | Closed  | 225-240                          |
| 16*             | Open  | Closed                                    | Open  | Closed      | Closed  | Closed      | Closed     | Closed  | 241-256                          |

Table 1 - UIO-256 DIP Switch 1 Configuration

\*Note: Frame numbers 5-16 are possible only when using multi-drop mode.

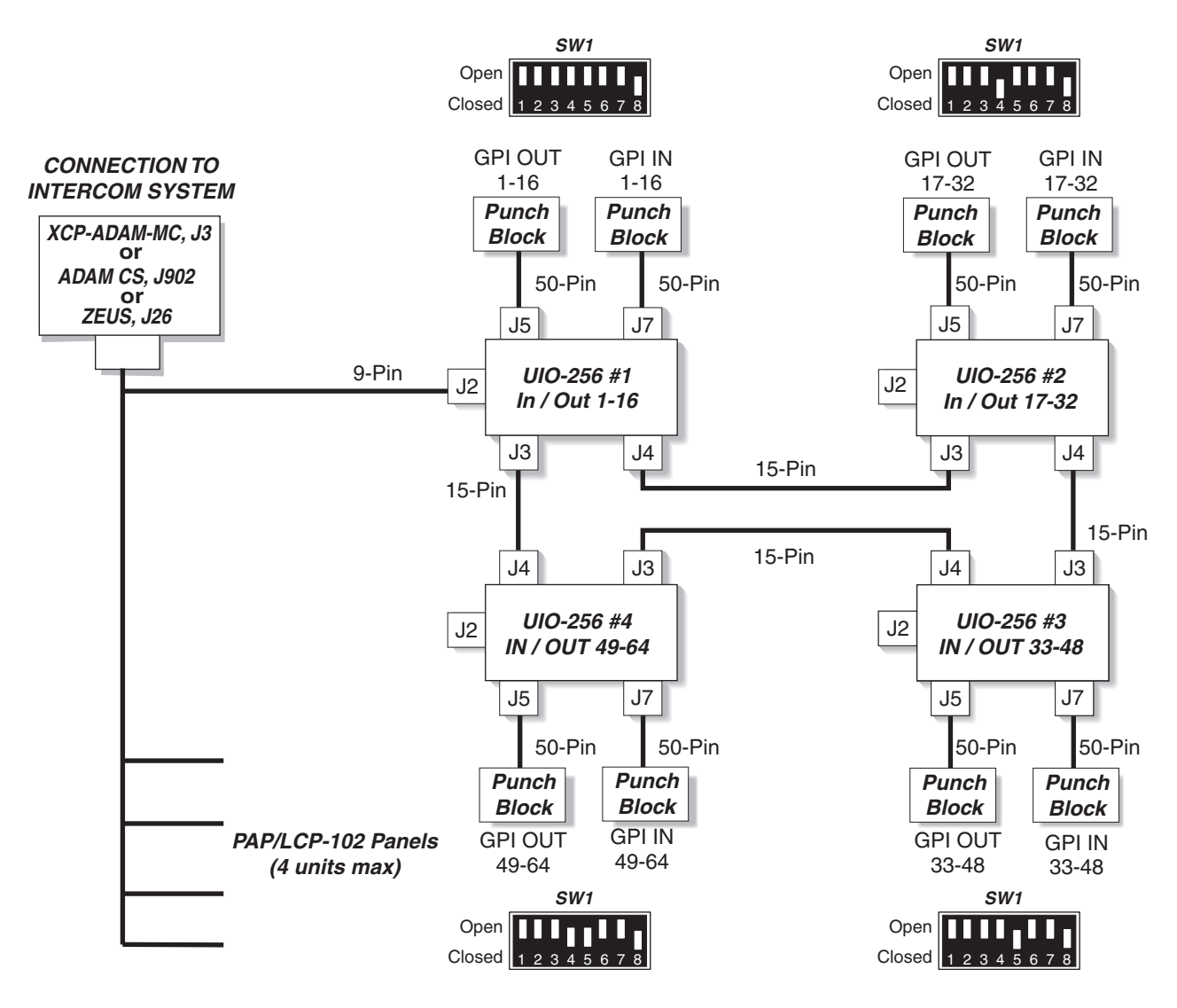

Figure 2 - Token Ring Connections

## 4.4 Voltage Selection

Set the 110/220 VAC selector according to local power standards.

#### 4.5 Mounting

UIO-256 Frames are generally mounted in the front of an equipment rack near a Master Controller Breakout Panel for ADAM intercom systems or near the matrix frame for ADAM CS intercom systems. When positioning a UIO-256, consideration should be given to the visibility of the front panel status indicators and access to the reset switch. Also consider access to the rear panel for fuse replacement or changes to the DIP switch settings, etc. There are no ventilation requirements.

#### 4.6 Token Ring Connections

See Figure 2 for typical connections and DIP switch settings.

#### 4.6.1 UIO-256 to ADAM System

Connect the end of the 9-pin cable marked ADAM System to J3 of the XCP-ADAM-MC Master Controller Breakout Panel. Connect the end marked UIO-256 to J2 of the UIO-256 Frame. (If more than one UIO-256 frame is being used, connect to the frame that has the DIP switches set to range 1-16). If you need a longer cable, you can construct one using the wiring diagram in Figure 6. Connect additional UIO-256 units according to the instructions in 4.6.3 "UIO-256 Frame Interconnections".

To connect a Program Assign Panel along with the UIO-256, construct a "Y" cable as shown in Figure 6. This cable replaces the supplied 9-pin cable.

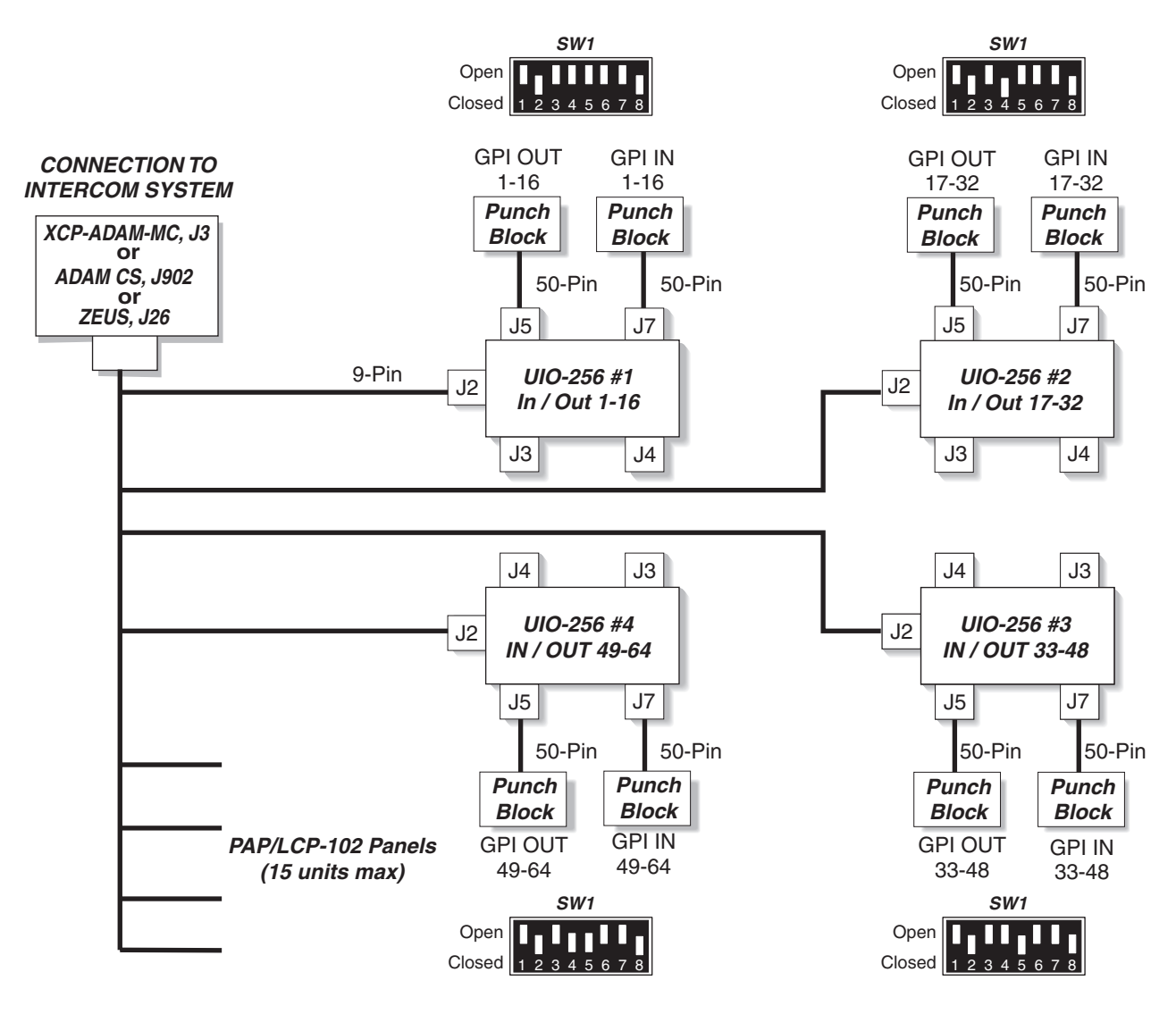

Figure 3 - Multi-Drop Connections

#### 4.6.2 UIO-256 to ADAM CS System

For ADAM CS intercom systems, the connector marked "ADAM System" on the 9-pin cable must be replaced with the provided female connector. Disconnect the wires and reconnect them to the same pin numbers.

After modifying the cable, connect the newly attached female connector to J902 of the ADAM CS frame. Connect the end marked "UIO-256" to J2 of the UIO-256 frame. If you need a longer cable, you can construct one using the wiring diagram in Figure . Connect additional UIO-256 units according to the instructions in 4.6.3 "UIO-256 Frame Interconnections".

To connect a Program Assign Panel along with the UIO-256, construct a "Y" cable as shown in Figure . This cable replaces the supplied 9-pin cable.

#### 4.6.3 UIO-256 Frame Interconnections

If more than one UIO-256 frame is used, connect the supplied 15-pin cable from the J4 connector of the first UIO-256 to the J3 connector of the second UIO-256. Then connect from the J4 connector of the second UIO-256 to the J3 connector of the third UIO-256 and so forth. Connect from the J4 connector to the last UIO-256 back to the J3 connector of the first UIO-256. Up to four UIO-256 frames may be connected.

#### 4.7 Multi-Drop Connections

See Figure 3 for typical connections and DIP switch settings.

#### 4.7.1 UIO-256 to ADAM System

Connect the end of the 9-pin cable marked ADAM System

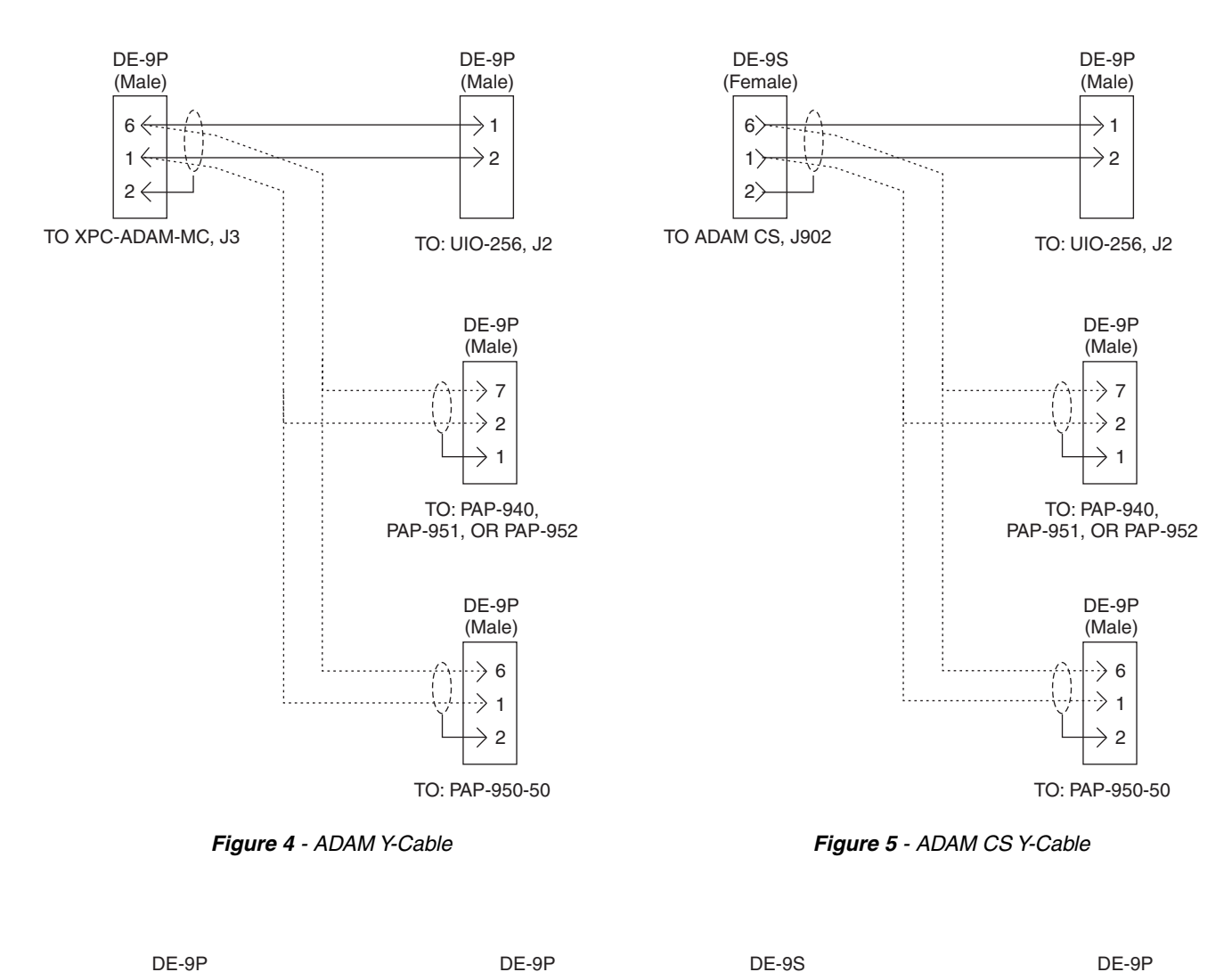

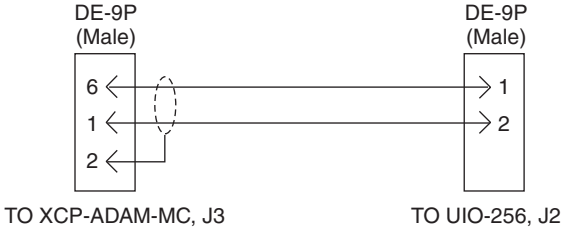

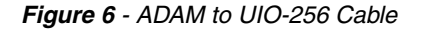

reconnect them to the same pin numbers.

(Female)

6

1) 2)

TO ADAM CS, J902

to J3 of the XCP-ADAM-MC Master Controller Breakout Panel. Connect the end marked UIO-256 to J2 of the UIO-256 Frame. If you need a longer cable, you can construct one using the wiring diagram in Figure 6.

To connect a Program Assign Panel or additional UIO-256 units, construct a "Y" cable as shown in Figure 4. This cable replaces the supplied 9-pin cable.

#### 4.7.2 UIO-256 to ADAM CS System

For ADAM CS intercom systems, the connector marked "ADAM System" on the 9-pin cable must be replaced with the provided female connector. Disconnect the wires and

After modifying the cable, connect the newly attached female connector to J902 of the ADAM CS frame. Connect the end marked "UIO-256" to J2 of the UIO-256 frame. If you need a longer cable, you can construct one using the wiring diagram in Figure 7.

Figure 7 - ADAM CS to UIO-256 Cable

(Male)

 $\rightarrow$  1

 $\rightarrow 2$ 

TO UIO-256, J2

To connect a Program Assign Panel or additional UIO-256 units, construct a "Y" cable as shown in Figure 5. This cable replaces the supplied 9-pin cable.

## 4.7.3 UIO-256 Frame Interconnections

If more than one UIO-256 frame is used, construct a Y-cable as shown in Figure 4 or 5 with additional DB-9S connectors in parallel with the ADAM or ADAM CS connector. Connect the additional connectors to the J2 connector on each additional UIO-256.

## 4.7.4 UIO-256 to Zeus System

Zeus is compatible only with UIO-256 firmware Version 2 or later, and it supports only multi-drop connection.

Use the DIP switch information for ADAM and ADAM CS. Make sure DIP switch 2 is set for "multi-drop" connection. Also, Zeus is limited to 64 GPI Inputs and 64 GPI Outputs. Since each UIO-256 has 16 of each, this means that you can only use up to 4 UIO-256 frames with Zeus. When setting frame numbers, only frame numbers 1 through 4 are allowed.

Treat the Zeus the same as an ADAM for wiring purposes except connect to J26 on the Zeus back panel instead of J3 of the XCP-ADAM-MC breakout panel.

## 4.8 GPI Output and Input Connections

Use 50-pin telco cables as shown in Figure 2 to connect from the GPI input and output connectors to each UIO-256 to punch blocks or similar breakout devices. Pin-outs for the connectors and punch blocks are summarized in Tables 2 and 3.

## 4.9 Power Connection

Plug in the supplied power cord for each UIO-256. The UIO-256 does not have a power on/off switch or indicator, so it may be convenient to use a switched power outlet.

|    | Relay Output Numbers* |    |    |    |    |     |     |     |     |     |     |     |     |     |     | Relay Contact Pin<br>Numbers** |        |                      |  |
|----|-----------------------|----|----|----|----|-----|-----|-----|-----|-----|-----|-----|-----|-----|-----|--------------------------------|--------|----------------------|--|
| 1  | 2                     | 3  | 4  | 5  | 6  | 7   | 8   | 9   | 10  | 11  | 12  | 13  | 14  | 15  | 16  | <b>NC</b><br>Contact           | Common | <b>NO</b><br>Contact |  |
| 1  | 17                    | 33 | 49 | 65 | 81 | 97  | 113 | 129 | 145 | 161 | 177 | 193 | 209 | 225 | 241 | 38                             | 13     | 40                   |  |
| 2  | 18                    | 34 | 50 | 66 | 82 | 98  | 114 | 130 | 146 | 162 | 178 | 194 | 210 | 226 | 242 | 39                             | 14     | 15                   |  |
| 3  | 19                    | 35 | 51 | 67 | 83 | 99  | 115 | 131 | 147 | 163 | 179 | 195 | 211 | 227 | 243 | 41                             | 16     | 43                   |  |
| 4  | 20                    | 36 | 52 | 68 | 84 | 100 | 116 | 132 | 148 | 164 | 180 | 196 | 212 | 228 | 244 | 42                             | 17     | 18                   |  |
| 5  | 21                    | 37 | 53 | 69 | 85 | 101 | 117 | 133 | 149 | 165 | 181 | 197 | 213 | 229 | 245 | 44                             | 19     | 46                   |  |
| 6  | 22                    | 38 | 54 | 70 | 86 | 102 | 118 | 134 | 150 | 166 | 182 | 198 | 214 | 230 | 246 | 45                             | 20     | 21                   |  |
| 7  | 23                    | 39 | 55 | 71 | 87 | 103 | 119 | 135 | 151 | 167 | 183 | 199 | 215 | 231 | 247 | 47                             | 22     | 49                   |  |
| 8  | 24                    | 40 | 56 | 72 | 88 | 104 | 120 | 136 | 152 | 168 | 184 | 200 | 216 | 232 | 248 | 48                             | 23     | 24                   |  |
| 9  | 25                    | 41 | 57 | 73 | 89 | 105 | 121 | 137 | 153 | 169 | 185 | 201 | 217 | 233 | 249 | 26                             | 1      | 28                   |  |
| 10 | 26                    | 42 | 58 | 74 | 90 | 106 | 122 | 138 | 154 | 170 | 186 | 202 | 218 | 234 | 250 | 27                             | 2      | 3                    |  |
| 11 | 27                    | 43 | 59 | 75 | 91 | 107 | 123 | 139 | 155 | 171 | 187 | 203 | 219 | 235 | 251 | 29                             | 4      | 31                   |  |
| 12 | 28                    | 44 | 60 | 76 | 92 | 108 | 124 | 140 | 156 | 172 | 188 | 204 | 220 | 236 | 252 | 30                             | 5      | 6                    |  |
| 13 | 29                    | 45 | 61 | 77 | 93 | 109 | 125 | 141 | 157 | 173 | 189 | 205 | 221 | 237 | 253 | 32                             | 7      | 34                   |  |
| 14 | 30                    | 46 | 62 | 78 | 94 | 110 | 126 | 142 | 158 | 174 | 190 | 206 | 222 | 238 | 254 | 33                             | 8      | 9                    |  |
| 15 | 31                    | 47 | 63 | 79 | 95 | 111 | 127 | 143 | 159 | 175 | 191 | 207 | 223 | 239 | 255 | 35                             | 10     | 37                   |  |
| 16 | 32                    | 48 | 64 | 80 | 96 | 112 | 128 | 144 | 160 | 176 | 192 | 208 | 224 | 240 | 256 | 36                             | 11     | 12                   |  |

Table 2 - UIO-256 Relay Output Connector (J5) Pinouts

\* Dependent on UIO-256 DIP switch SW1 settings for Input/Out range as summarized in Table 1.

\*\* The relay contacts are rated for 0.5A at 120 VAC; 1A at 24 VDC; 0.3A at 60 VDC.

|    |    |    |    |    |    |     | GPI I | nput l | Numb | ers* |     |     |     | -   |     | GPI Input<br>Pin Numbers** |                   |  |
|----|----|----|----|----|----|-----|-------|--------|------|------|-----|-----|-----|-----|-----|----------------------------|-------------------|--|
| 1  | 2  | 3  | 4  | 5  | 6  | 7   | 8     | 9      | 10   | 11   | 12  | 13  | 14  | 15  | 16  | - Input                    | + Input (5-18VDC) |  |
| 1  | 17 | 33 | 49 | 65 | 81 | 97  | 113   | 129    | 145  | 161  | 177 | 193 | 209 | 225 | 241 | 9                          | 34                |  |
| 2  | 18 | 34 | 50 | 66 | 82 | 98  | 114   | 130    | 146  | 162  | 178 | 194 | 210 | 226 | 242 | 10                         | 35                |  |
| 3  | 19 | 35 | 51 | 67 | 83 | 99  | 115   | 131    | 147  | 163  | 179 | 195 | 211 | 227 | 243 | 11                         | 36                |  |
| 4  | 20 | 36 | 52 | 68 | 84 | 100 | 116   | 132    | 148  | 164  | 180 | 196 | 212 | 228 | 244 | 12                         | 37                |  |
| 5  | 21 | 37 | 53 | 69 | 85 | 101 | 117   | 133    | 149  | 165  | 181 | 197 | 213 | 229 | 245 | 13                         | 38                |  |
| 6  | 22 | 38 | 54 | 70 | 86 | 102 | 118   | 134    | 150  | 166  | 182 | 198 | 214 | 230 | 246 | 14                         | 39                |  |
| 7  | 23 | 39 | 55 | 71 | 87 | 103 | 119   | 135    | 151  | 167  | 183 | 199 | 215 | 231 | 247 | 15                         | 40                |  |
| 8  | 24 | 40 | 56 | 72 | 88 | 104 | 120   | 136    | 152  | 168  | 184 | 200 | 216 | 232 | 248 | 16                         | 41                |  |
| 9  | 25 | 41 | 57 | 73 | 89 | 105 | 121   | 137    | 153  | 169  | 185 | 201 | 217 | 233 | 249 | 1                          | 26                |  |
| 10 | 26 | 42 | 58 | 74 | 90 | 106 | 122   | 138    | 154  | 170  | 186 | 202 | 218 | 234 | 250 | 2                          | 27                |  |
| 11 | 27 | 43 | 59 | 75 | 91 | 107 | 123   | 139    | 155  | 171  | 187 | 203 | 219 | 235 | 251 | 3                          | 28                |  |
| 12 | 28 | 44 | 60 | 76 | 92 | 108 | 124   | 140    | 156  | 172  | 188 | 204 | 220 | 236 | 252 | 4                          | 29                |  |
| 13 | 29 | 45 | 61 | 77 | 93 | 109 | 125   | 141    | 157  | 173  | 189 | 205 | 221 | 237 | 253 | 5                          | 30                |  |
| 14 | 30 | 46 | 62 | 78 | 94 | 110 | 126   | 142    | 158  | 174  | 190 | 206 | 222 | 238 | 254 | 6                          | 31                |  |
| 15 | 31 | 47 | 63 | 79 | 95 | 111 | 127   | 143    | 159  | 175  | 191 | 207 | 223 | 239 | 255 | 7                          | 32                |  |
| 16 | 32 | 48 | 64 | 80 | 96 | 112 | 128   | 144    | 160  | 176  | 192 | 208 | 224 | 240 | 256 | 8                          | 33                |  |

Table 2 - UIO-256 GPI Input Connector (J7) Pinouts

\* Dependent on UIO-256 DIP switch SW1 settings for Input/Output range as summarized in Table 1. \*\* Inputs will sink 100 mA maximum at a maximum input voltage of +18 VDC. For operation from an external DC voltage source, connect the external control voltage to the positive "+" input pin, and connect the external common to the negative "-" input pin. The UIO-256 also has an internal 18 VDC source, which is available at pins 18 and 22. Ground is available at pins 24 and 25. To use the internal 18 VDC source, ground the "-" input pin for the desired control input, then use an external switch to connect from the 18 VDC internal source to the "+" input pin.

## 4.10 Assigning the GPI Inputs and Outputs

## 4.10.1 Using Csedit

Assign the GPI inputs using the Digital Inputs editor. Assign the GPI outputs using the Relay editor. Refer to the Csedit User Manual for further information.

## 4.10.2 Using ADAMedit

Assign the GPI inputs using the GPI Inputs setup screen. This is accessible by clicking on the GPI In button on the toolbar. Assign the GPI outputs using the GPI Outputs setup screen (GPI Out button on toolbar). Refer to ADAMedit application Help menu. Note: ADAMedit requires that the number of GPI INs and OUTs be set throught the lOptionsl Intercom Configuration menu item. This will require that the unit be reset and all data will be lost. Be sure to save your setup before reconfiguring the frame.

#### 4.10.3 Using ZEUSedit

Assign the GPI inputs using the GPI Inputs setup screen. This is accessible by clicking on the GPI In button on the toolbar. Assign the GPI outputs using the GPI Outputs setup screen (GPI Out button on toolbar). Refer to ADAMedit application Help menu. Since the software limits you to 64 inputs and 64 outputs, only four UIO-256 units may be connected

## 4.10.4 Using a Keypanel (Outputs Only)

On keypanels that permit key assignment, you can assign GPI outputs using the procedures for assigning relays. It is not possible to assign GPI inputs from keypanels.

# 5. OPERATION

## 5.1 Status Indicators

Activating a keypanel key that is assigned to a GPI output will cause the appropriate OUTPUT STATUS indicator on the UIO-256 front panel to light, and the relay contact for that output will activate. Activating a GPI input from an external device will cause the appropriate INPUT STATUS indicator to light, and the keypanel key assignment or other device within the intercom system that is assigned to that GPI input will activate.

When using multiple UIO-256 frames, the status of the first 16 GPI outputs and inputs will be indicated by the status indicators on the first UIO-256. The status indicators on the second UIO-256 will indicate status of outputs and inputs 17 to 32 and so forth as summarized in Table 1.

## 5.2 UIO-256 Frame Reset

The UIO-256 firmware has been designed to detect and recover from errors caused by such things as lost or bad data packets. However, in the extremely unlikely event that the unit stops functioning during operation, try pressing the reset switch on the front panel of the UIO-256 frame.

## 5.3 Fuse Replacement

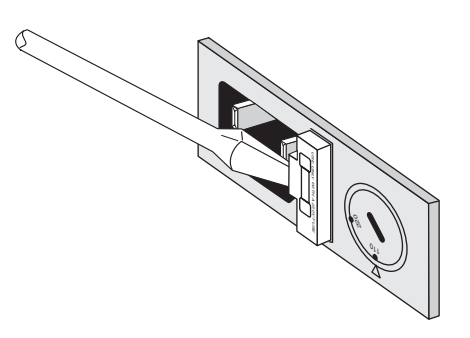

Figure 8 - Fuse Replacement

The fuse is accessible on the rear panel power module of the UIO-256. Remove the power cord from the power module and free the fuse cartridge as shown in Figure 7. Be sure to replace the fuse with a fuse of the same rating and type.

# 6. SPECIFICATIONS

#### Power

110/220 VAC, 50/60 Hz (selectable via back panel)

## Dimensions

1RU High x 7" (178mm) deep behind front panel

## **GPI Inputs**

Type: Optically coupled Input Requirements: 5-18 VDC

## **GPI Outputs**

Type: DPDT Relays with common, normal-open and normal-closed contacts Contact Ratings: 0.5A at 120 VAC; 1A at 24 VDC; 0.3A at 60 VDC

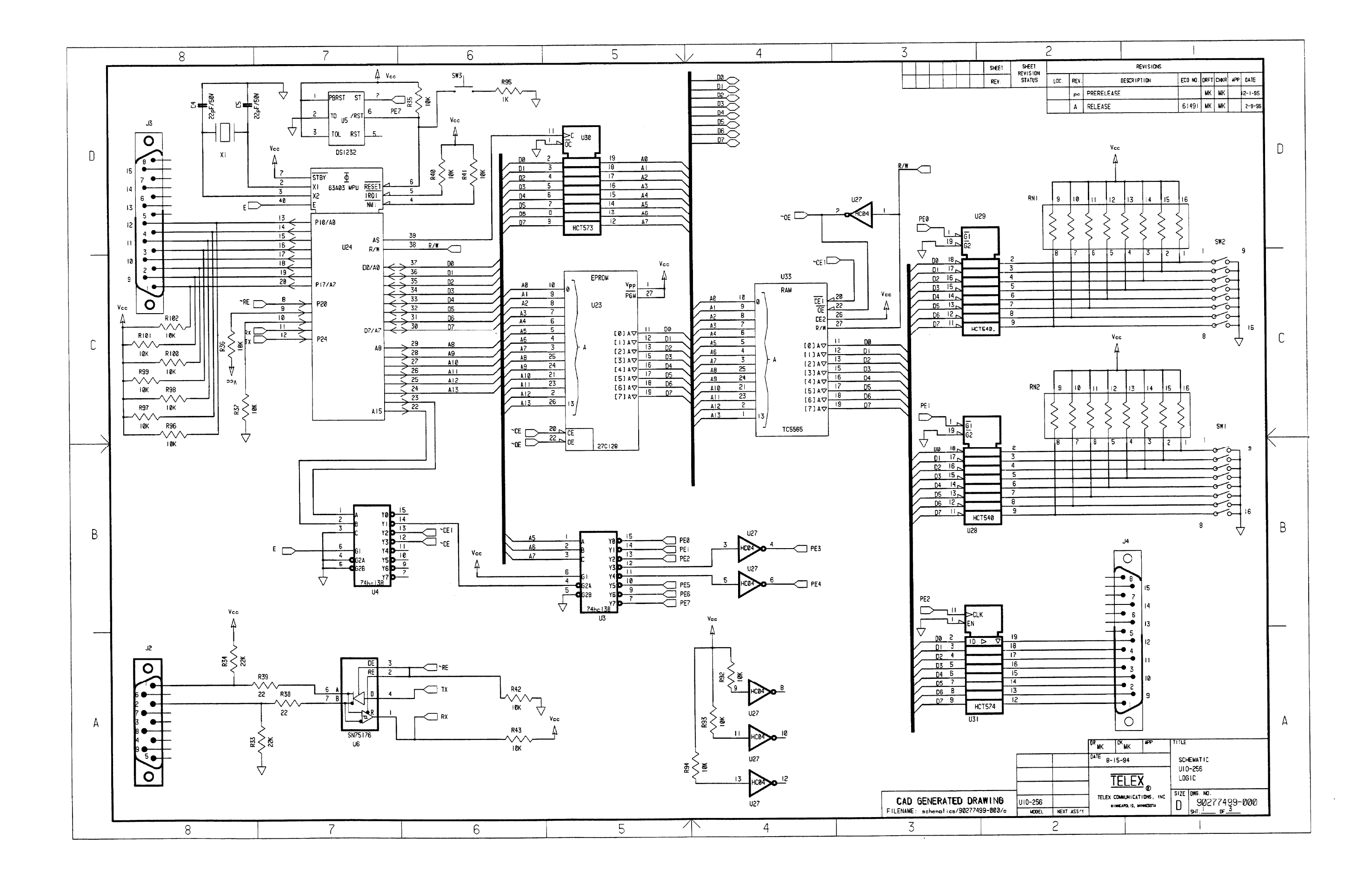

Title: c:\home\cms\benedil\view\9027-7499-000\_01.CAL

Date: 1/31/01

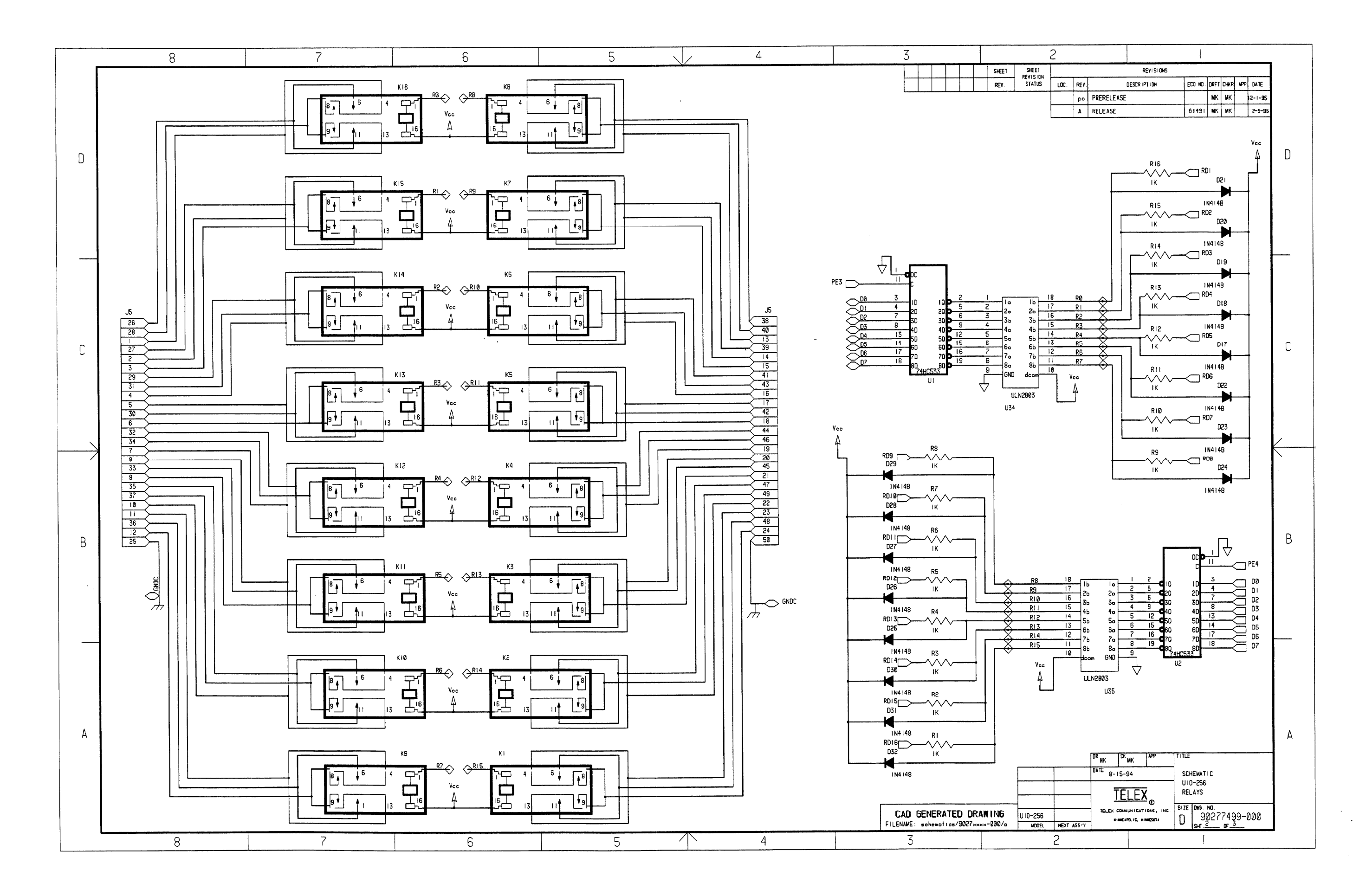

Title: c:\home\cms\benedil\view\9027-7499-000\_02.CAL

Date: 1/31/01

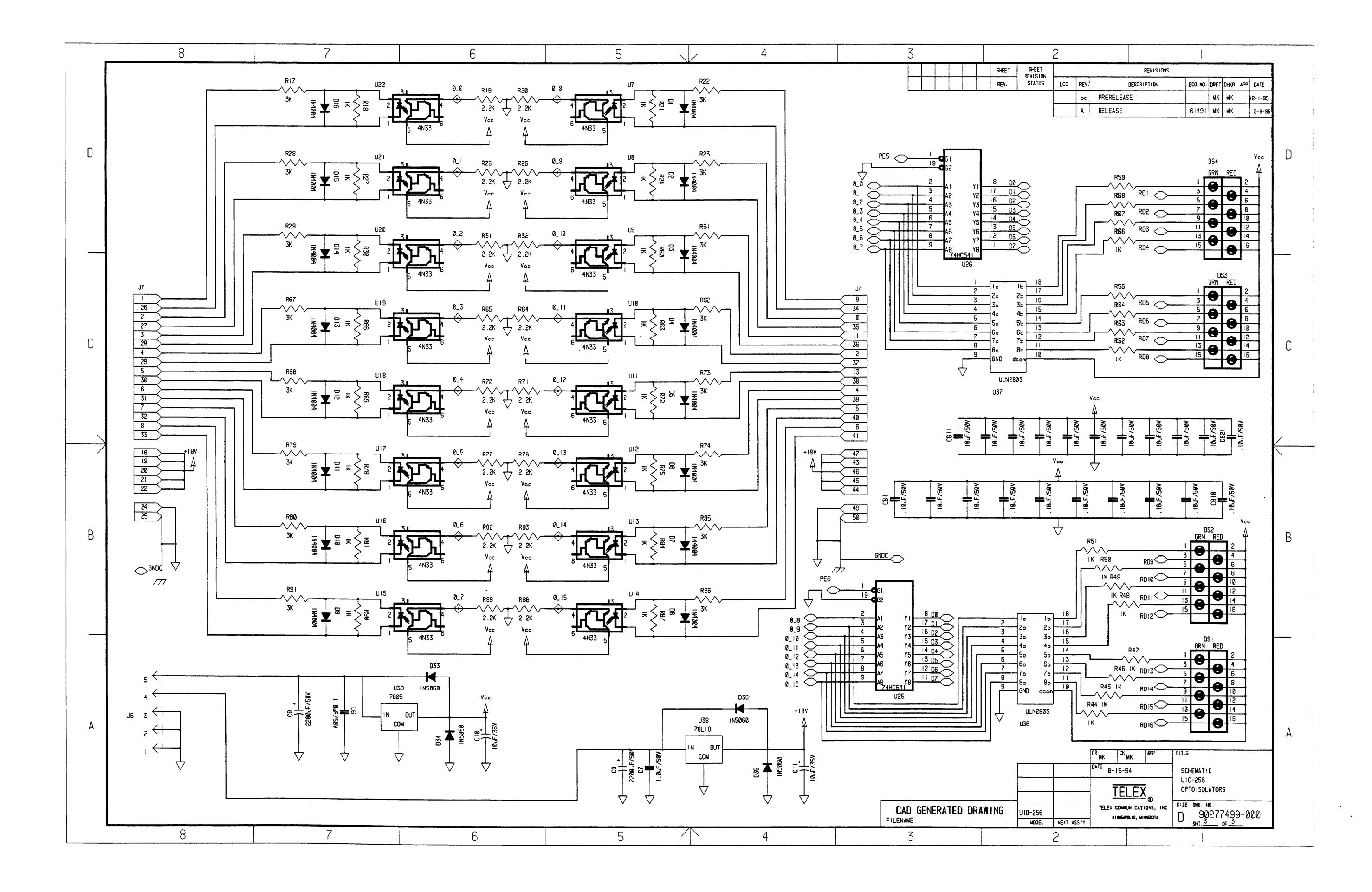

Title: c:\home\cms\benedil\view\9027-7499-000\_03.CAL